nouvelle fenêtre).

# Les activités H5P

H5P est un plugin centré sur la création de contenus interactifs au format HTML 5, c'est-à-dire à un format compatible avec tous types de terminaux (ordinateurs, tablettes, smartphones).

Simple d'utilisation, il permet d'élaborer de types d'activités :

- des ressources interactives, images réactive, vidéos interactives, frise chronologique, accordions...
- des activités d'entraînement, quizz, tests, formulaires, flash cards...

Les contenus élaborés peuvent être facilement échangés entre enseignants.

## Pistes pédagogiques :

ACADÉMIE

DE REIMS Liberté Égalité Fraternité

- Préparer une vidéo avec des questions, des pauses, un chapitrage pour de la pédagogie inversée
- Préparer des flash cards afin d'aider les élèves à mémoriser le cours
- Enrichir une image étudiée en cours avec des liens, du texte, de la vidéo et des images

🔨 Avant d'intégrer une activité H5P dans son cours, il faut déjà l'avoir créé au préalable dans la banque de contenus du cours.

| Intégrer un contenu H5P directement dans sa banque de contenus                                                              | 🚳 Tableau de bord    |
|----------------------------------------------------------------------------------------------------|----------------------|
| Créar une activité HED dans sa banque de contenus                                                                           | 🖀 Accueil du site    |
| The activity of the main sa banque de contents.                                                                             | 🛗 Calendrier         |
|                                                                                                    | Fichiers personnels  |
| 1. Cliquez sur "Banque de contenus"     1                                                                                   | 🖌 Banque de contenus |
| 2. Cliquez sur "Ajouter" pour créer une nouvelle activité H5p                                                               | 😂 Mes cours          |
| Tableau de bord / Cours / Espaces de cours enseignants / RENAULT-GRZYBICKI SOPHIE / S.renault TEST HSP / Banque de contenus | Plus                 |
| Rechercher Q                                                                                                    |                      |
| •                                                                                                    |                      |
| Ajouter -                                                                                                    | 🛓 Déposer 🛛 🔠        |
| I-039-effet-dop rrr test Contenu interactif H5P                                                                             |                      |
| Accordion                                                                                                    |                      |
| 3. Choisir son activité.                                                                                                    |                      |
| Une liste déroulante avec l'ensemble des activités disponibles                                                              |                      |
| apparaît. Elles sont classées par ordre alphabétique.                                                                       |                      |

### Il existe une fiche réflexe détaillée sur chaque activité.

N'oublier pas de cliquer sur "Enregistrer" à la fin de la création de votre nouvelle activité H5p.

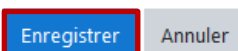

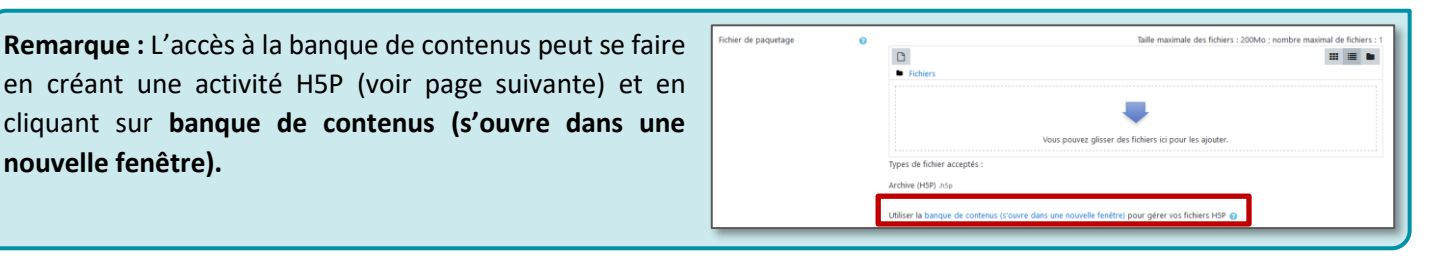

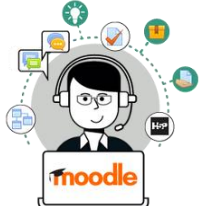

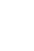

1

#### Intégrer un contenu H5P dans son cours Moodle

- Ajouter une activité H5P
- 1. Dans votre cours Moodle, activez le mode édition

# 2. Dans la section souhaitée, cliquez sur + Ajouter une activité ou ressource Dans l'onglet "Activités", sélectionnez "H5P"

1

**Ö** -

Pour intégrer une activité H5P dans son cours, il faut de préférence utiliser l'activité H5P

et non plus le contenu interactif qui disparaitre.

- Ajouter une activité ou ressource Q Rechercher Recommandés Ressources Activités 2 <u>\_\_</u> Choix de Base de Chat Atelier données Groupe Devoir ☆ ☆ 0 ☆ 0 ☆ 0 ☆ 0 6 **[**] **F**  $\bigcirc$ Jeu - Mots Feedback Forum GeoGebra Glossaire H5P croisés ☆ 0 ☆ **A** ☆ 0 ☆ 0 ค ค
- Dans la page de paramétrage qui s'affiche :
- 1. Donner un nom à votre activité
- Si vous le souhaitez, rédigez une brève description et si vous voulez qu'elle apparaisse sur la page de cours, cochez la case "Afficher la description sur la page de cours"
- Dans le fichier de paquetage, cliquez sur l'icône "ajouter"
- 4. Dans le sélecteur de fichiers, cliquez sur Banque de

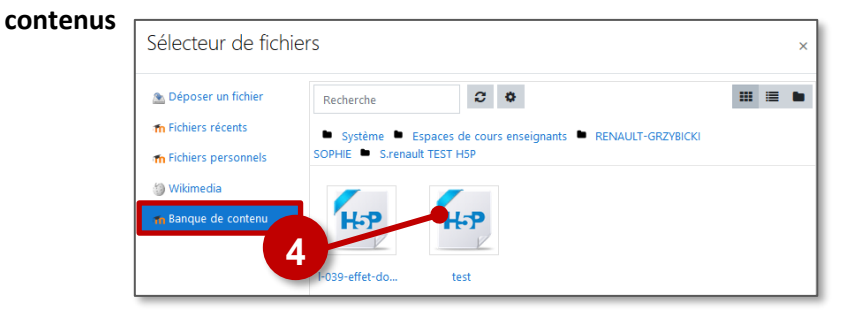

- 5. Faire une copie ou un alias du fichier
- 6. Cliquez sur le bouton "Sélectionnez le fichier"
- **COPIE** : l'animation H5P ne bougera plus, quelles que soient les modifications faites sur l'original dans la banque de contenu
- ALIAS : les modifications ultérieures faites sur l'original dans la banque de contenus seront répercutées sur chaque alias.
- 7. Le fichier précédemment choisi apparait alors dans le fichier de

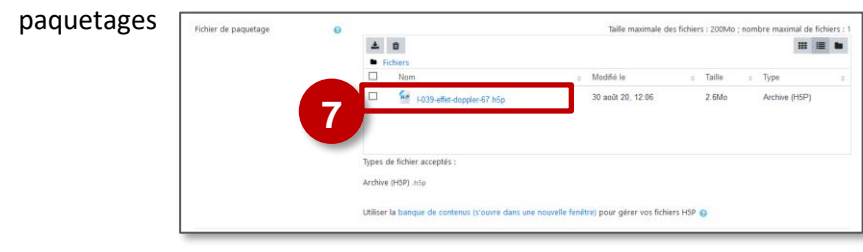

8. N'oubliez pas d'enregistrer

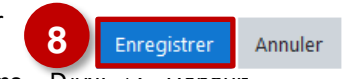

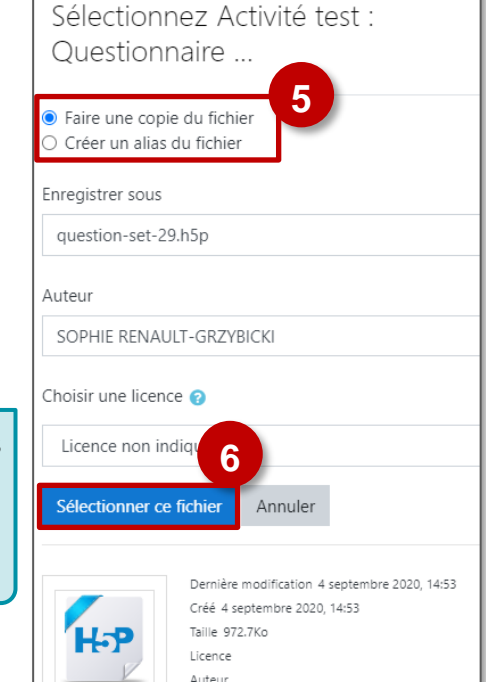

![](_page_1_Figure_22.jpeg)

| © Rectorat de l'académie de Reims – DANE / S. κenau | π |
|-----------------------------------------------------|---|
| octobre 2020                                        |   |

#### Rajouter une activité H5P d'un autre cours

Grâce à la banque de contenus, vous pouvez utiliser des activités H5P que vous avez déjà réalisées dans d'autres cours. Vous pouvez également utiliser les activités H5P réalisées par d'autres collègues si vous avez les droits sur leurs cours.

Lorsque vous effectuez cette opération, l'activité H5P n'apparait pas dans la banque de contenus de votre cours. Vous pouvez donc l'utiliser mais pas la modifier.

![](_page_2_Picture_3.jpeg)

#### Intégrer un contenu H5P dans son cours Moodle à partir de contenu extérieur

Il est possible de déposer une activité H5P déjà existante (Ces fichiers ont une extension .h5p) :

- Activité récupérée à partir de l'ancien module "Activité interactive"
- Activité qu'un collègue vous a envoyé
- Activité déjà créée sur le site h5p.org
- Vous pouvez créer une nouvelle activité H5P et glisser-déposer directement un fichier de ce type dans le fichier de paquetage :

   Inder de paquetage :
   Inder de paquetage @

|                                                                       |                                                           | Fichiers                                                                                        |
|-----------------------------------------------------------------------|-----------------------------------------------------------|-------------------------------------------------------------------------------------------------|
| Fichier Accueil Partage                                               | Affichage ^                                               |                                                                                                 |
| Épingler à Copier Coller                                              | L × L ↓ ↓ · · · · · · · · · · · · · · · · ·               | Vous payer glisser des fichiers ici pour les ajouter.                                           |
| Presse-papiers                                                        | Organiser Nouveau Ouvrir                                  | Types de lichier acceptes :                                                                     |
| $\leftarrow \rightarrow \checkmark \uparrow \square \rightarrow CePC$ | Bureau > Pre corbeille ~ O Recherch ,P                    | Archive (HSP) .hSp                                                                              |
|                                                                       | Nom                                                       | Utiliser la banque de contenus s'ouvre dans une nouvelle fenêtre) pour gérer vos fichiers HSP 🌍 |
| 📌 Accès rapide                                                        | D                                                         | A REPORT                                                                                        |
| 👆 Téléchargements 💉                                                   | pix_genially.png                                          |                                                                                                 |
| Bureau 💉                                                              | timeline-deploiement-de-pix-dans-notre-academie-sur-2-ans |                                                                                                 |
| Deserved at                                                           | WE FICHE FETTEXE HOP.docx                                 | 1                                                                                               |
| Documents #                                                           | Power point les nouveautés H5P.pptx                       |                                                                                                 |
| 📰 Images 🛛 🖈                                                          | h5p_ancien.png                                            |                                                                                                 |

- Mais vous pouvez aussi utiliser la banque de contenus :
- 1. Cliquez sur Déposer

![](_page_3_Picture_2.jpeg)

- 2. Dans la fenêtre qui s'ouvre :
  - Glissez-déposez un fichier de type .h5p ou
  - Passez par la navigation avec "Choisir un fichier"

eau de bord / Cours / Espaces de cours enseignants / RENAULT-GRZYBICKI SOPHIE / S.renault TEST H5P / B

![](_page_3_Figure_7.jpeg)

Banque de contenus

effet doppler

Le contenu est affiché en mode prévisualis

3. N'oubliez pas de cliquer sur Enregistrer.

#### Modifier les paramétrages d'une activité

Si vous souhaitez modifier votre activité H5P, il suffit de l'afficher dans Moodle, de cliquer sur l'engrenage associé à l'activité, en haut à droite de celle-ci et de sélectionner "Paramètres" dans le menu déroulant.

Dans la page des paramètres de l'activité :

1. Options H5P :

Si vous voulez pouvoir télécharger le fichier dans les options H5P du formulaire, cochez "Permettre le téléchargement"

- 2. Options de tentative :
  - Pour certaines activités H5P, il est possible d'activer le suivi de tentatives.
  - La méthode d'évaluation sera possible sur plusieurs choix. Le choix par défaut est de conserver la meilleure tentative.
- La construction de votre activité H5P terminée, n'oubliez pas de cliquer sur "Enregistrer et revenir au cours"

![](_page_3_Picture_18.jpeg)

Paramètres

Permission

Voir les permissions Filtres

Rapport des compétence

#### Suivre l'utilisation de H5P par les élèves

💾 effet doppler 🖋

#### Les résultats des activités H5P remontent dans le carnet de note Moodle de l'élève.

Attention cependant, l'application ne retient que la note obtenue lors du réglage des "Options de tentative" (ici la

note la plus élevée). © Rectorat de l'académie de Reims – DANE / S. Renault octobre 2020

| Options de tentative          |                                                                                                    |
|-------------------------------|----------------------------------------------------------------------------------------------------|
|                               | Certains HSP fournissent des données du suivi des tentatives pour des rapports, par exemple le nombre di<br>tentatives, les réponses et les notes. Remarque : certains HSP ne fournissent pas de données de suivi. Dans<br>de tels cas, les réglages suivants n'auront aucun effet. |
| Activer le suivi de tentative | Oui ¢                                                                                                    |
| Méthode d'évaluation          | Note la plus élèvée 🗢                                                                                                    |

La remontée des résultats n'est faite qu'à la fin de l'activité. Pour y accéder :

- 1. Cliquez sur le menu "Notes"
- Cherchez votre activité H5P parmi les activités proposées
- **3.** Un clic sur la loupe 🔁 en face des résultats d'un élève permet d'accéder au **détail de l'activité de l'élève** :

![](_page_4_Picture_4.jpeg)

![](_page_4_Figure_5.jpeg)